DE

## **USING THE TOUCH INTERFACE**

- Slide your finger from top down or bottom up to move up or down one line.
- · Slide your finger up and down and hold your finger to scroll.
- Use the Back Button to go back to go to the previous screen (for example, to go from the Mixing Screen to the Function List).
- Use the Clear Button to return a selected value on a screen to the default setting.
- The Main Screen appears when you power on the transmitter. Touch OK in the center to display the Function List.
- Different profiles to fine tune the touch interface are available under Settings; Touch.

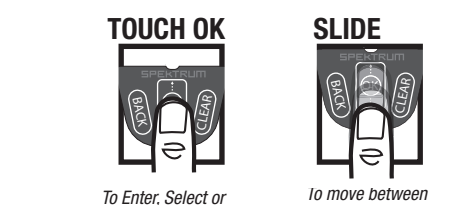

Exit a selection.

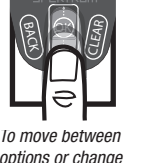

options or change values in an option.

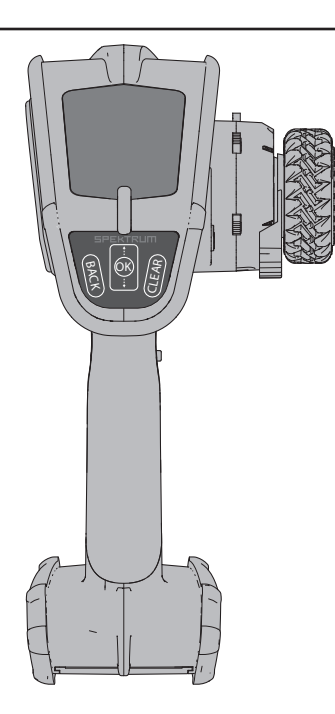

## VERWENDUNG DER TOUCH-SCHALTFLÄCHE

- · Streichen Sie mit Ihrem Finger von oben nach unten oder unten nach oben, um eine Zeile nach oben oder unten zu rücken.
- Streichen Sie mit Ihrem Finger nach oben und unten und halten Sie den Finger zum Scrollen auf der Touch-Schaltfläche.
- Mit der Schaltfläche "Zurück" gelangen Sie auf den vorherigen Bildschirm (zum Beispiel, um vom Kombinationen-Bildschirm zur Funktionsliste zu gelangen).
- Mit der Schaltfläche "Löschen" setzen Sie einen ausgewählten Wert auf einem Bildschirm auf seine Standardeinstellung zurück.
- Der Hauptbildschirm erscheint, wenn Sie den Sender einschalten. OK in der Mitte antippen, um die Funktionsliste anzuzeigen.

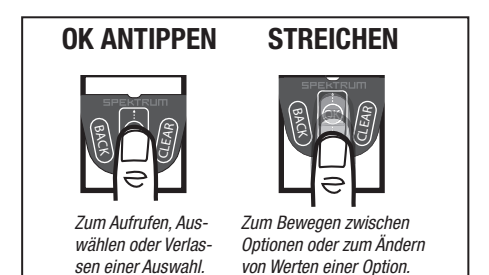

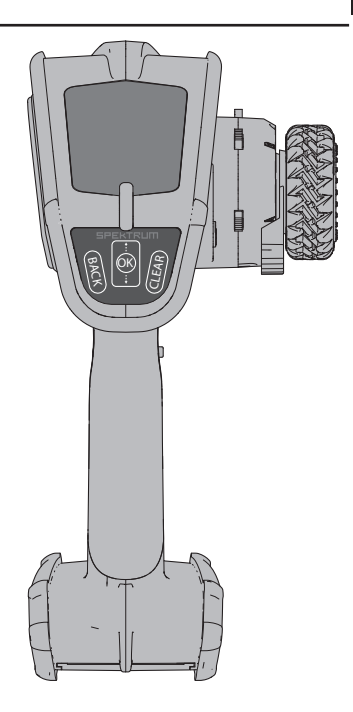

## **UTILISATION DE L'INTERFACE TACTILE**

- Faites glisser votre doigt de haut en bas ou de bas en haut pour monter ou descendre d'une ligne.
- Faites glisser votre doigt vers le haut et le bas et maintenez votre doigt pour faire défiler.
- Utilisez le bouton Back (Retour) pour revenir à l'écran précédent (par exemple, pour passer de l'écran Mixing (Mélange) à la Function List (liste des fonctions)).
- Utilisez le bouton Clear (effacement) pour retourner une valeur sélectionnée sur un écran à un réglage par défaut.
- L'écran principal apparaît lorsque vous allumez l'émetteur. Touchez OK au centre pour afficher la Function List (liste des fonctions).

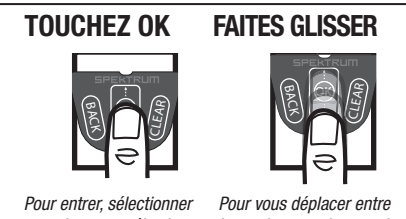

ou quitter une sélection.

Pour vous déplacer entre les options ou changer des valeurs dans une option.

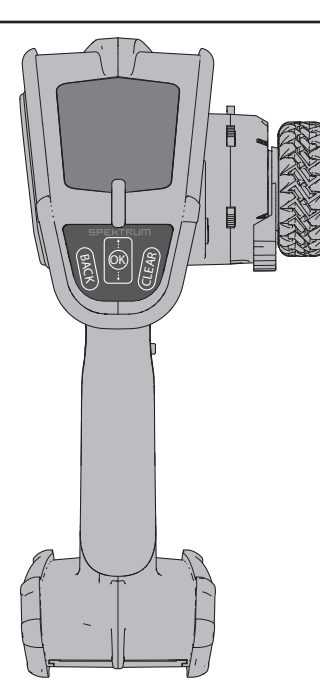

## **USO DELL'INTERFACCIA TOUCH**

- Far scorrere il dito dall'alto in basso o dal basso verso l'alto per spostare in alto o in basso una linea.
- Far scorrere il dito verso l'alto e il basso e tenere il dito per scorrere.
- Usare il pulsante Indietro per tornare alla schermata precedente (per esempio, per andare dalla Schermata mista all'Elenco delle funzioni).
- Usare il pulsante Elimina per tornare a un valore selezionato su uno schermo all'impostazione predefinita.
- La Schermata principale appare quando si accende la trasmittente. Toccare OK al centro per visualizzare l'Elenco delle funzioni.

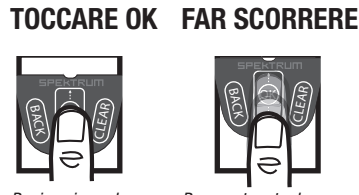

Per inserire, selezionare o uscire da una selezione.

Per spostare tra le opzioni e modificare i valori in un'opzione.

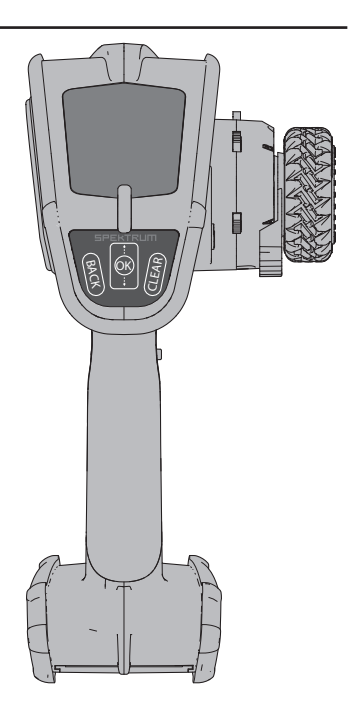

60594 © 2018 Horizon Hobby, LLC. 11/18 SPM5200 IT